| Generellt                | <ul> <li>I detta avsnitt beskrivs hur du arbetar i fältkortet med bl.a:</li> <li>Skapa ny behandling</li> <li>Tillfoga insatsmedel till en behandling</li> <li>Ta bort behandling</li> </ul>           |
|--------------------------|----------------------------------------------------------------------------------------------------|
| Andra relevanta avsnitt  | I andra avsnitt kan du läsa mer om bla:<br>• Avgränsningar i fältkortet<br>• Kopiera behandlingar                                                                                                    |
| Allmänna förutsättningar | För att du skall förstå hur fältkortet är uppbyggd och hur du<br>arbetar smidigast i det, finns det några olika begrepp som vi<br>vill förklara.                                                       |
|                          | <ul> <li>Medel, med detta menar vi ett insatsmedel eller<br/>annan typ av insats på ett fält. Ett medel kan vara<br/>t.ex. ett växtskyddsmedel, en arbetsinsats eller en<br/>maskinkostnad.</li> </ul> |
|                          | <ul> <li>Behandling, en behandling kan innehålla ett eller flera<br/>medel som utförs/utförts vid samma arbetsinsats.</li> </ul>                                                                       |
|                          | <ul> <li>Noter, en not är olika kommentarer som kan göras<br/>antingen som fri text eller i speciella noteringsfält. Det<br/>finns 3 typer av fältnoter</li> </ul>                                     |
|                          | <ol> <li>Behandlingsnot, kommentarer som rör hela<br/>behandlingen</li> </ol>                                                                                                    |
|                          | <ol> <li>Produktnot, kommentar som rör enskilt<br/>insatsmedel</li> </ol>                                                                                                    |
|                          | 3 <b>Fältnot</b> kommentarer som rör fältet aktuellt                                                                                                    |

# 3. **Fältnot**, kommentarer som rör fältet, aktuellt skördeår eller på tvärs av skördeår

# Skapa ny behandling

Du öppnar fältkortet genom att i menyn välja **Fältkort** och därefter **Behandlingar** Du kan också välja ikonen

Fältkort

Aktuellt fält som du kan registrera uppgifter för visas (normalt första fältet i voplanen). Du skiftar också fält här.

Väljer du visas en lista med alla dina fält, markera det fält du vill visa.

Med pilarna 🚺 kan du gå fram eller bak till nästa fält i vo-planen

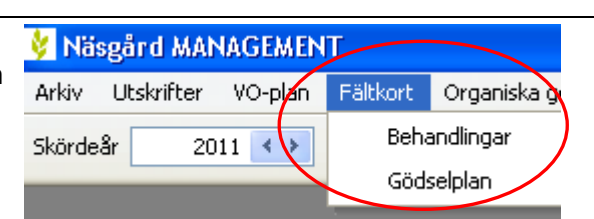

| 🕴 Fältko   | ort (Aktuell)      |                  |               |            |          |           |                |  |
|------------|--------------------|------------------|---------------|------------|----------|-----------|----------------|--|
| 🔹 Skapa    | behandling 🔹 Tilli | oga medel 🔹 Ta b | ort behandlin | g 🔹 Ta bor | t medel  | 🔹 Кор     | iera behandlii |  |
| Behandling | gar Gödselplan     |                  |               |            |          |           |                |  |
| Fält       | 1A 🗸 🔪             |                  | Status        | (alla)     | *        | Period    | (obegränsal    |  |
| Fält       | # Driftsenhet      | Na               | amn           |            | Gröda    |           |                |  |
| Fältnr.    |                    | (alla)           |               |            |          |           |                |  |
| Þ          | AA1234             | 1A               |               |            | Höstrap  | os        |                |  |
|            | AA1234             | 1B               |               |            | Skydds   | zon       |                |  |
| AA1234 2   |                    | 2A               |               |            | Vårkorn  | n, malt   |                |  |
|            | AA1234             | 2B Höstv         |               |            |          | te, foder |                |  |
|            | AA1234             | ЗA               |               |            | Höstraps |           |                |  |

Ta bort medel

Beh. areal

Medel

(alla)

Datum

Period (obegränsat)

Beh. areal B | Typ

13.92

Status

(alla)

2011-04-01

Dahum

Manual senast ändrad 2011-07-20

🔹 Kopiera behandlingar 🦄

Me

Scenarier

(alla)

P Mgd/ha Totalt

Period (obegränsat)

B Typ

Noter - Arbetsorder

< >··· - Medel

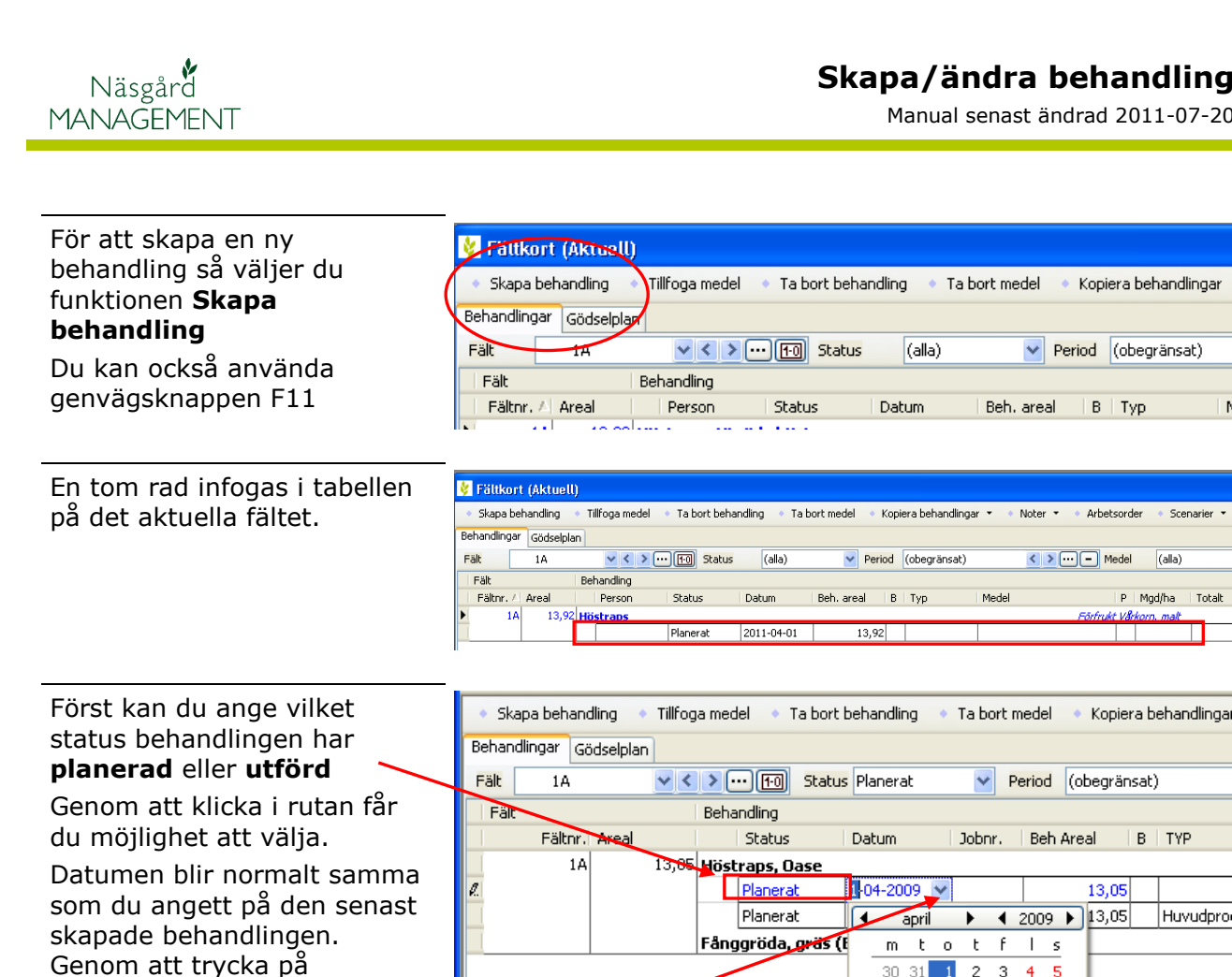

| status behandlingen har<br>planerad eller utförd                                  | Behand | dlingar G | ödselplan | ~ <   | <u>ک</u> آتتا        | Status   | Planer                         | at                              |                                           | / F                           | Period                         | 6                                  | bearăr         | sat) |          |
|-----------------------------------------------------------------------------------|--------|-----------|-----------|-------|----------------------|----------|--------------------------------|---------------------------------|-------------------------------------------|-------------------------------|--------------------------------|------------------------------------|----------------|------|----------|
| Genom att klicka i rutan får<br>du möjlighet att välja.                           | Fält   | Fältnr.   | Areal     |       | Behandling<br>Status |          | Datum                          |                                 | Job                                       | nr.                           | Beł                            | n Are                              | al             | в    | ТҮР      |
| Datumen blir normalt samma<br>som du angett på den senast<br>skapade behandlingen | e.     | 1A        |           | 13,85 | Planeral<br>Planeral | ase<br>t | 1-04-20                        | april                           | •                                         | •                             | 2009                           |                                    | 13,05<br>13,05 |      | Huvudpro |
| Genom att trycka på                                                               |        |           |           |       | Fanggroda            | gras (t  | m<br>30<br>6<br>13<br>20<br>27 | 31<br>7<br>14 1<br>21 2<br>28 2 | o t<br>1 2<br>8 9<br>5 16<br>2 23<br>9 30 | F<br>3<br>10<br>17<br>24<br>1 | 4<br>11 1<br>18 1<br>25 2<br>2 | <u>s</u><br>5<br>2<br>9<br>26<br>3 |                |      |          |
| kan välja önskad datum 🦯                                                          |        |           |           |       |                      | l        | 4                              | 5                               | 0 /                                       | 0                             | 91                             | .0                                 |                |      |          |

I kolumnen behandlad areal kan du ange den areal som du behandlat. Denna areal kan både vara större och mindre än fältets storlek. Som standard föreslår

programmet samma behandlad areal som fältets storlek.

Skapa behandling 🔹 Tillfoga medel 🔹 Ta bort behandling 🔹 Ta bort medel 🔹 Kopiera behandlingar 💌 🔹 Noter 🔻 Behandlingar Gödselplan Fält 1A V < V ... [10] Status Planerat Period (obegränsat) < >··· - Me Fält Beha Status Beh Areal Fältnr. Areal Datum Jobnr. TYP Medel 13,05 Höstraps, Oase 1A Förfrukt V**å**rkor 01-04-2009 Planerat 10,00 Planerat 01-08-2009 Huvudprodukt Raps, olja Fånggröda, gräs (E)

I kolumnen **Typ** väljer du sedan vilken typ av insats du gör på fältet. Med pilen

Öppnas en lista där du väljer insatstyp t.ex. handelsgödsel

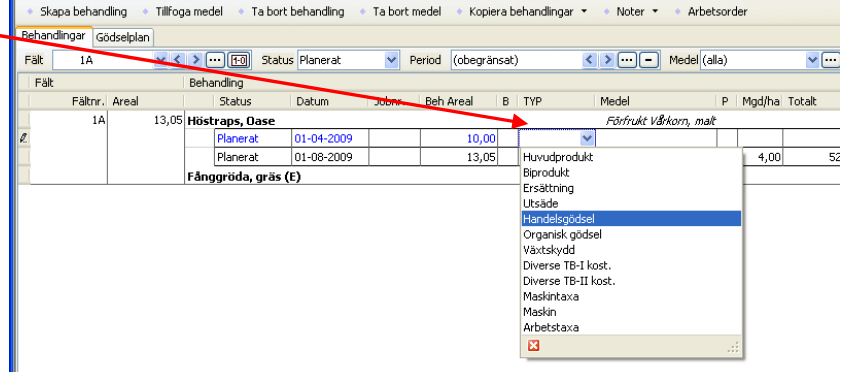

Skapa behandling

Manual senast ändrad 2011-07-20

Noter 
 Arbetsorder

P | Mgd/ha| Totalt

< > · · · · Medel (alla)

Eörfrukt VÅ

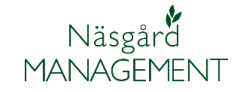

I kolumnen Medel kan du sedan välja ett insatsmedel av den typ du valde innan. Med pilen

¥

Öppnas en lista där du väljer medel

| <ul> <li>Ska</li> <li>Behapd</li> </ul> | pa behand<br>lingar | ling 🔹   | Tillfog    | a mec | del 🔹 Ta boi | rt behandling | Ta bort r | medel 🔹 Kopi               | era b | ehandlingar 🝷 | <ul> <li>Noter ▼</li> </ul> | Arbets   | sorder     |        |         |
|-----------------------------------------|---------------------|----------|------------|-------|--------------|---------------|-----------|----------------------------|-------|---------------|-----------------------------|----------|------------|--------|---------|
| Fält                                    | 1A                  | useipian | <b>v</b> < | > -   | ••• ਜ Stat   | us Planerat   | ₩ F       | <mark>eriod</mark> (obegrä | nsat  | ) <           | >···- Med                   | del (all | a)         | ~      | ••• ••• |
| Fält                                    |                     |          |            | Beha  | andling      |               |           |                            |       |               |                             |          |            |        |         |
|                                         | Fältnr.             | Areal    |            |       | Status       | Datum         | Jobnr.    | Beh Areal                  | В     | TYP           | Medel                       |          | P   Mgd/ha | Totalt |         |
|                                         | 1A                  |          | 13,05      | Hösl  | traps, Oase  |               |           |                            |       |               | Förfrukt Vårkorr.           | , malt   |            |        |         |
| X                                       |                     |          |            |       | Planerat     | 01-04-2009    |           | 10,00                      | )     | Handelsgödsel |                             | ~        |            |        | k       |
|                                         |                     |          |            |       | Planerat     | 01-08-2009    |           | 13,05                      | 5     | Huvudprodukt  | 11-5-18 mikro               |          |            | ~      | 52,20 t |
|                                         |                     |          |            | Fånç  | ggröda, gräs | (E)           |           |                            |       |               | 13-13                       |          |            |        |         |
|                                         |                     |          |            |       |              |               |           |                            |       |               | 18-5-12 Starter             |          |            |        |         |
|                                         |                     |          |            |       |              |               |           |                            |       |               | 20-0-15 Mg                  |          |            | - 11   |         |
|                                         |                     |          |            |       |              |               |           |                            |       |               | 20-6-8 Starter              |          |            |        |         |
|                                         |                     |          |            |       |              |               |           |                            |       |               | 21-4-8+25                   |          |            | ~      |         |
|                                         |                     |          |            |       |              |               |           |                            |       |               | ×                           |          |            |        |         |
|                                         |                     |          |            |       |              |               |           |                            |       |               |                             | -        |            |        |         |
|                                         |                     |          |            |       |              |               |           |                            |       |               |                             |          |            |        |         |

Period (obegränsat)

Kopiera behandlingar 🔻

13,05 Huvudprodukt Raps, olja

💵 🥪 💵 💷 📼 🖛 💷 ៕

01-08-2009

Tillfoga medel 🔹 Ta bort behandling 🔹 Ta bort medel

Status Planerat

Status

straps, Oas

Planerat

Fånggröda, gräs (E)

Skapa behandling 🔹

Fältnr. Areal

Behandlingar Gödselp

Fält

Därefter skall du ange mängd för insatsmedlet. Du kan antingen ange det per ha eller som en totalmängd.

Oavsett vilket du väljer beräknar programmet automatiskt värdet i den andra kolumnen.

#### *OBS: tänk på att du registrerar i rätt enhet*

I kolumnen **pris** kan du ange ett pris på insatsmedlet. Har du angett ett pris i registret kommer detta automatiskt att visas. I kolumnen **Kr/ha** visas totalkostnaden för insatsmedlet delat med fältets

storlek. OBS: det är fältets storlek som totalkostnaden delas på, inte på behandlad areal

Om du registrerar ett växtskyddsmedel som det finns karenstid för i den aktuella grödan, kommer denna karenstid att automatiskt att infogas i kolumnen **Karenstid**.

I kolumnen **Register karenstid** kan du se om karenstiden ändrats på produkten sedan du registrerade insatsen.

| (obegränsat)           | <             | >          | Medel (all | a)       | ◄ @_    | <b>*</b> |      |    |       |               |           |  |
|------------------------|---------------|------------|------------|----------|---------|----------|------|----|-------|---------------|-----------|--|
|                        |               |            |            |          |         |          |      |    |       |               |           |  |
| vreal B                | TYP           | Medel      |            | P Mgd/ha | Totalt  | Pris     |      |    | Kr/ha | Maskinstation | Växtföljd |  |
| Förfrukt Vårkorn, malt |               |            |            |          |         |          |      |    |       |               |           |  |
| 10,00                  | Handelsgödsel | 20-4-8 5   |            | 200,00   | 2000,00 | kg       | 0,00 | kg | 0,00  |               |           |  |
| 13,05                  | Huvudprodukt  | Raps, olja |            | 4,00     | 52,20   | t        | 0,00 | kg | 0,00  |               |           |  |

| -          |                    |                       |        |         |      |     |     |           |                         |
|------------|--------------------|-----------------------|--------|---------|------|-----|-----|-----------|-------------------------|
| Тур        | Medel              | P Mgd/ha              | Totalt |         | Pris | Kr/ | ha  | Karenstid | Register karenstid   Ré |
|            |                    | Förfrukt Vårkorn, mal | f      |         |      |     |     |           |                         |
| * Växtskyd | d 🔽 Proline EC 250 | 1,                    | 00     | 13,92 l | 0,00 | I   | 0,0 | 56        | 56                      |

Manual senast ändrad 2011-07-20

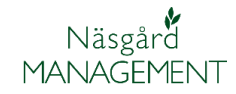

#### Kolumnen maskinstation > ··· - Medel (alla) ×··· 📭 😽 markeras om hela maskinkostnaden skall vara en TB-I B TYP Medel P Mod/ha Totalt Förfrukt Vårkorn, malt kostnad. Priset hämtas också 2000,00 kg från en speciell "maskin-13,05 Huvudprodukt Raps, olja 4,00 52,20 t stations" tabell i registret maskintaxa.

Sätts en markering i kolumnen Växtföljd kommer kostnaden för insatsen att behandlas som en växtföljdskostnad och därmed inte belasta fältet.

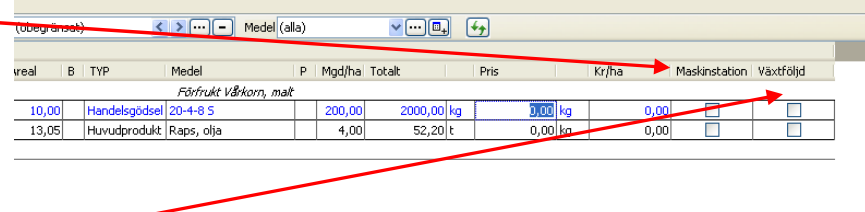

# Tillfoga ett medel (till befintlig behandling)

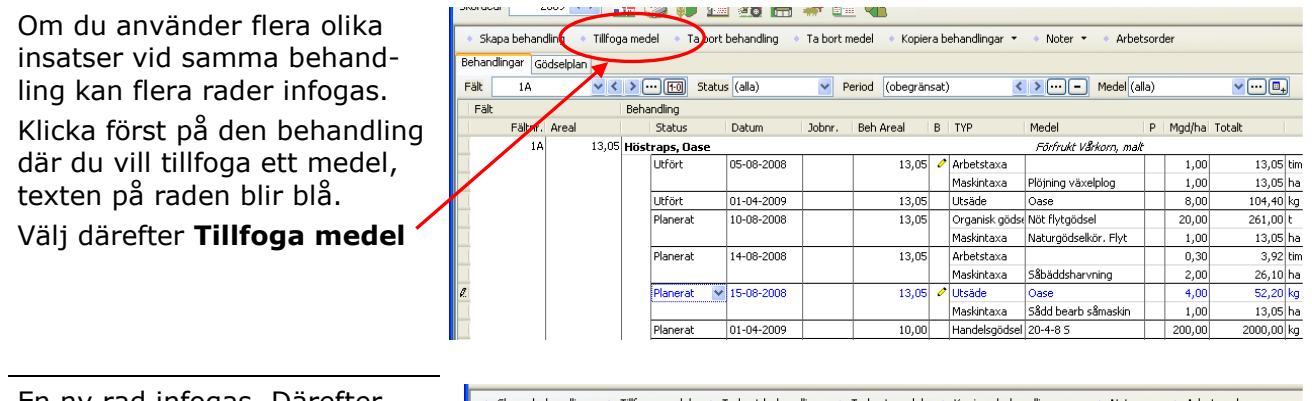

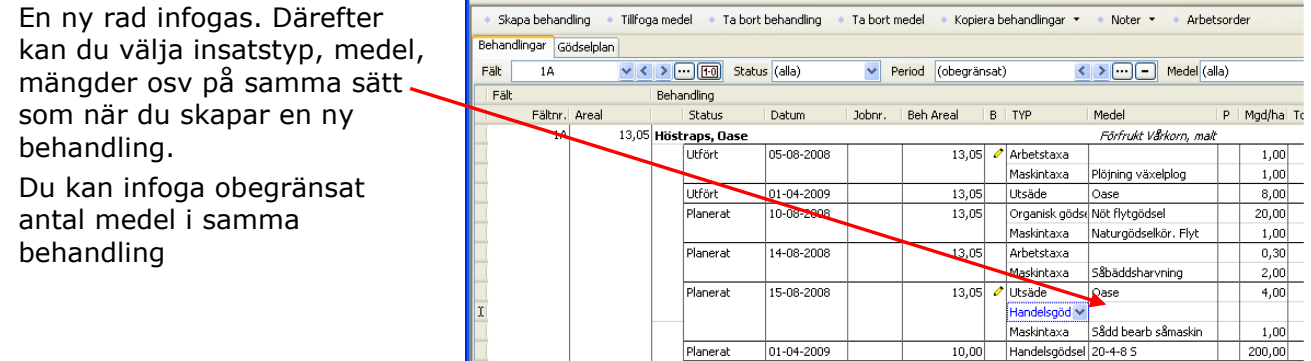

## Ta bort behandling/medel

Generellt

Du kan ta bort behandlingar och medel på följande sätt.

- Ta bort en hel behandling (alla rader i en behandling)
- Ta bort ett medel i en behandling (en rad tas bort) •
- Ta bort flera behandlingar samtidigt (behandlingarna skall väljas först)
- Ta bort flera medel samtidigt (medlen skall väljas först)

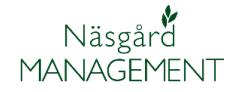

Manual senast ändrad 2011-07-20

### Ta bort en hel behandling (alla rader i en behandling)

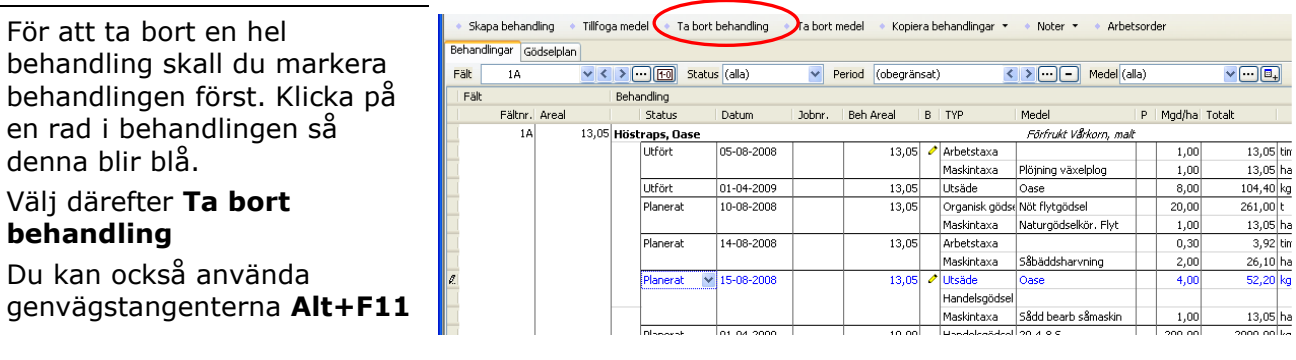

 Ta bort

 Image: Constraint of the second second s

#### Ta bort ett medel i en behandling (en rad tas bort)

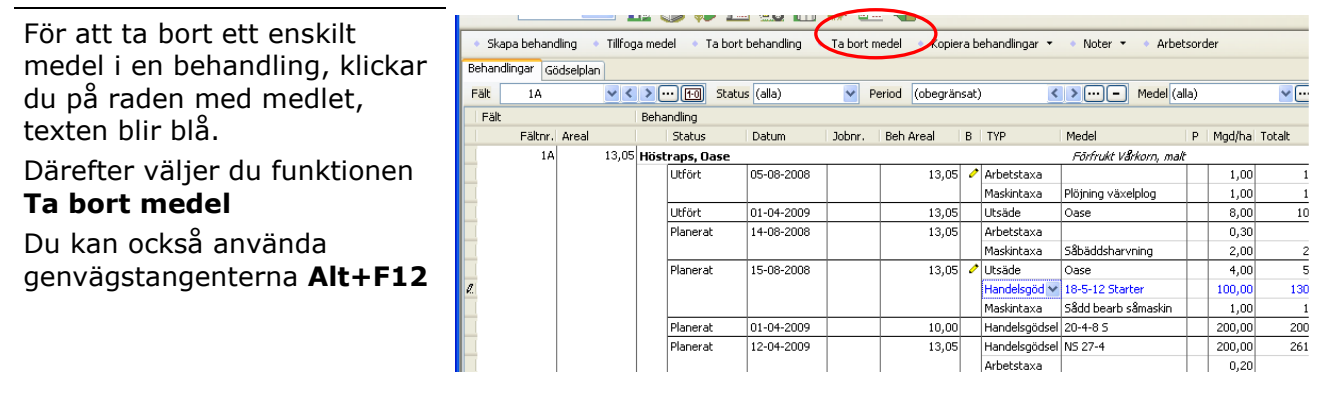

I varningsdialogen bekräftar du borttagningen med **Ja** 

I varningsdialogen bekräftar

du borttagningen med Ja

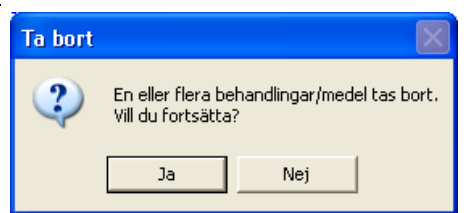

#### Ta bort flera behandlingar samtidigt

Genom att hålla ned **Ctrl** tangenten samtidigt som du klickar på minst en rad i en behandling kan flera behandlingar väljas samtidigt.

#### Välj därefter **Ta bort behandling**

Du kan också använda genvägstangenterna **Alt+F11** 

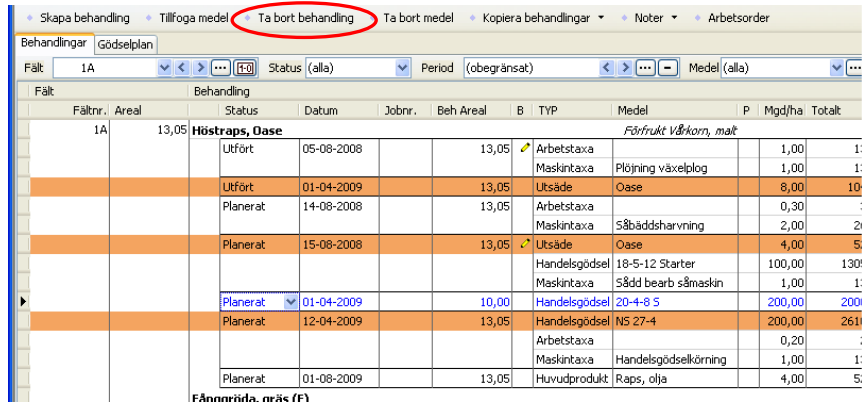

Kopiera behandlingar 🝷 🔹 Noter 🝷 🔹 Arbetsorder

Medel

< > · · · · Medel (alla)

•••••

130

1

5

P Mgd/ha Totalt

Manual senast ändrad 2011-07-20

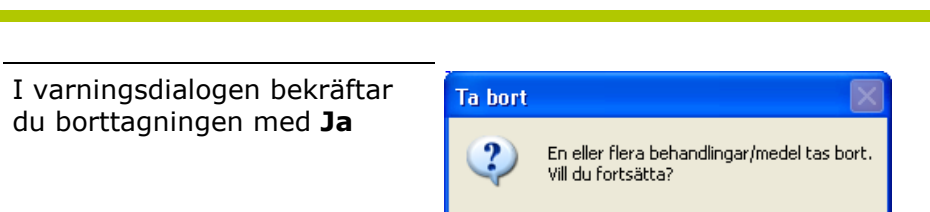

Ja

Skapa behandling

Behandlingar Gödselplan

Fältnr. Areal

Fält 1A

Fält

Nej

Datum

Tillfoga medel
 Ta bort behandling

Status (alla)

Behandling

Status

#### Ta bort flera medel samtidigt

Näsgård

MANAGEMENT

Genom att hålla ned **Ctrl** tangenten samtidigt som du klickar på rader med de medel som du vill ta bort, kan du markera flera samtidigt

Därefter väljer du funktionen **Ta bort medel** 

Du kan också använda genvägstangenterna **Alt+F12** 

I varningsdialogen bekräftar du borttagningen med **Ja** 

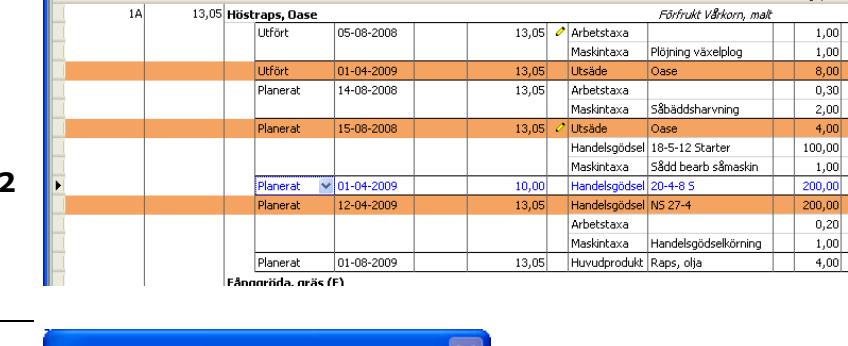

Ta bort medel

Period (obegränsat)

Jobnr. | Beh Areal | B | TYP

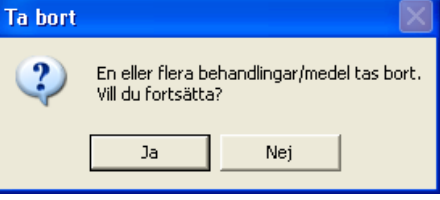